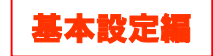

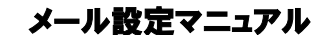

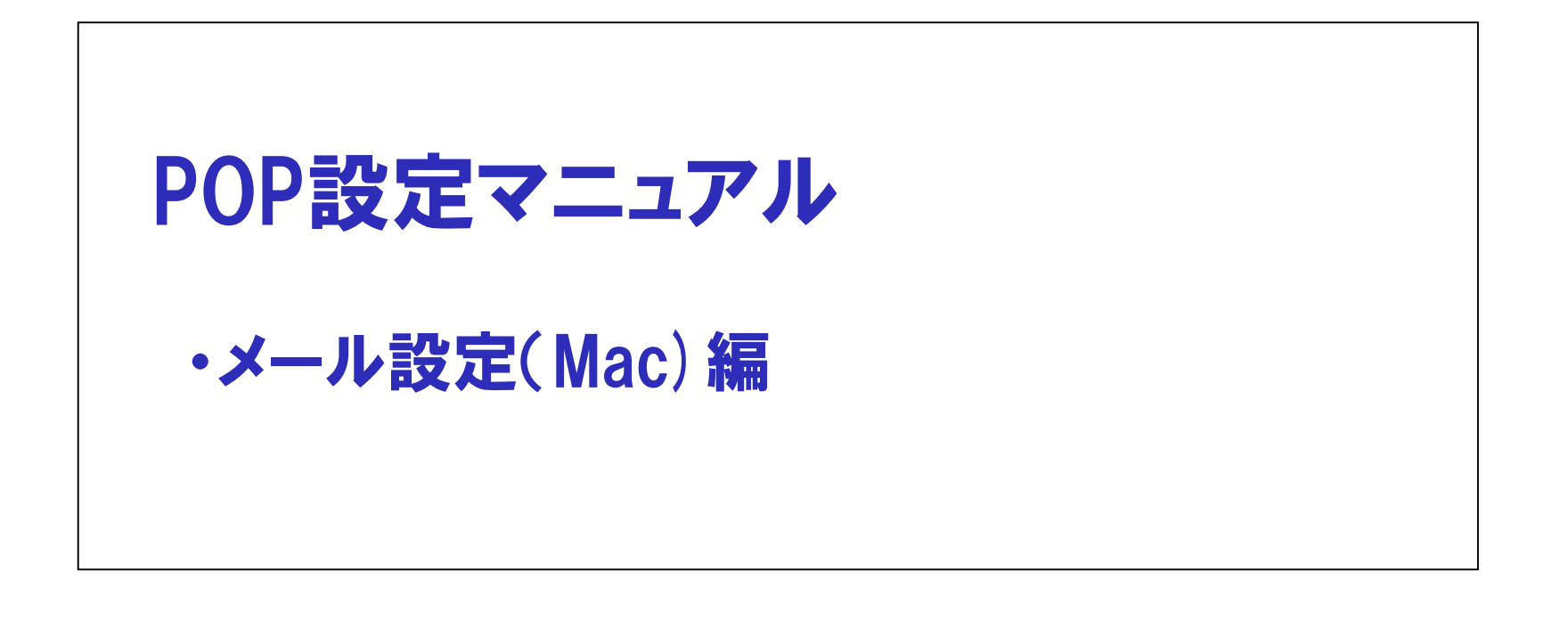

| メール設定マニュアル | 【推奨設定 |
|------------|-------|
|------------|-------|

| ■基本設定情報                               | G                               | メーラー設定             |
|---------------------------------------|---------------------------------|--------------------|
| SUISUI Lite-Pl                        |                                 |                    |
| 電子メール送信者                              | 任意の名前(会社名など。例 スイスイ太郎)           | ✓一ル設定の基本情報を生に小します。 |
| メールアドレス                               | SUISUIヘルプデスクからお送りしたメールア<br>ドレス  |                    |
| メールアカウント                              | SUISUIヘルプデスクからお送りしたメールア<br>ドレス  |                    |
| メールパスワード                              | SUISUIヘルプデスクからお送りしたメール<br>パスワード |                    |
| 受信メールサーバー(POP3)                       | mbx.suisui.ne.jp                |                    |
| 送信メールサーバー(SMTP)                       | mbx.suisui.ne.jp                |                    |
| √_ Ⅱ、ノフトの仕様の機能等につき                    | キレブリナ 夕担供二にも明い合わせいただをます トン      |                    |
| メールソフトの仕様や機能等につき<br>よろしくお願い申し上げます。※本こ |                                 |                    |

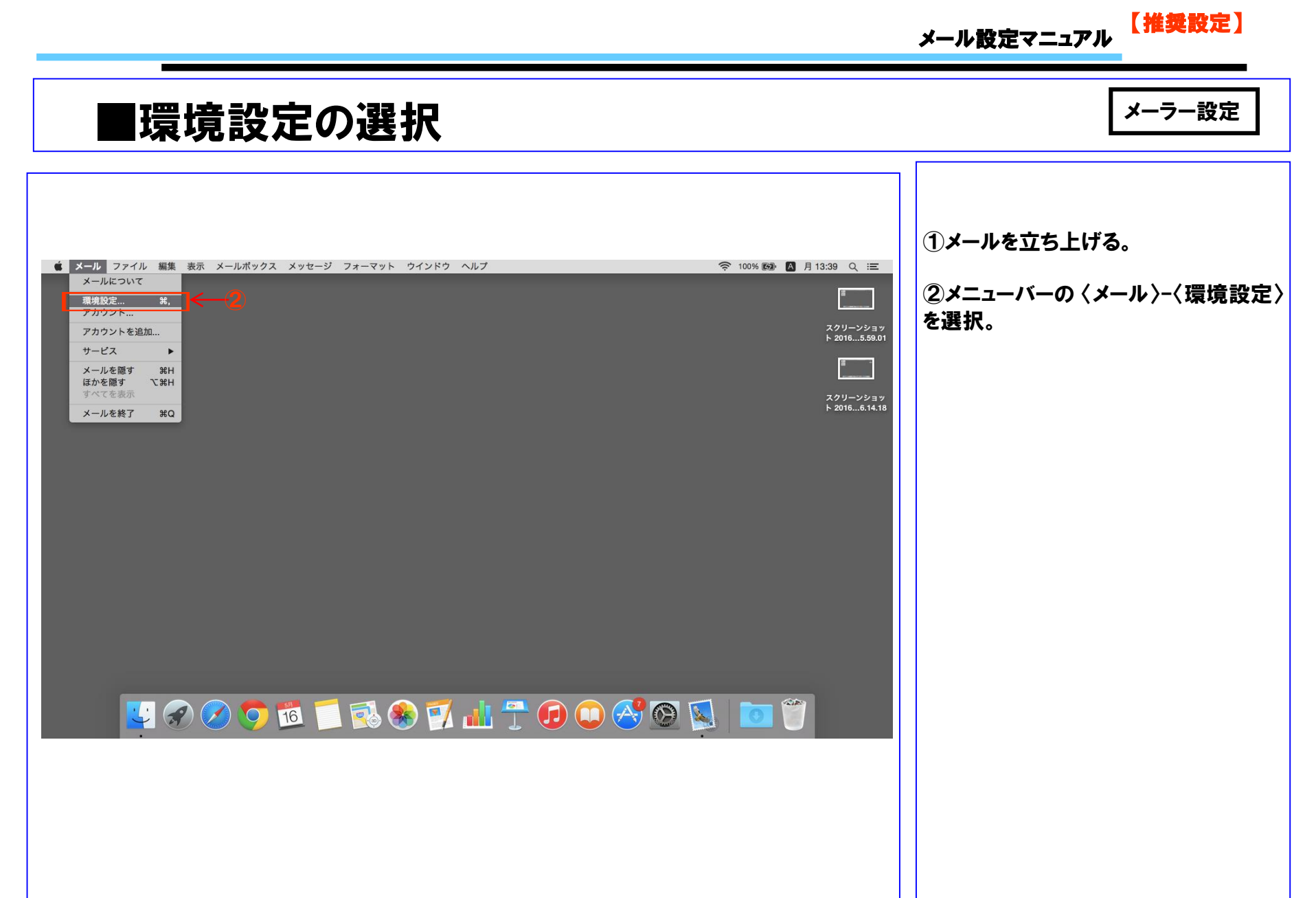

する。

#### 【推奨設定】

# ■アカウント情報の設定確認

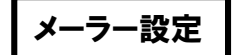

| アカウント<br>- 般<br>アカウント<br>アカウント<br>- 般<br>アカウント<br>- 般<br>アカウント<br>ス<br>アカウント<br>ス<br>アカウント<br>()<br>()<br>()<br>()<br>()<br>()<br>()<br>()<br>()<br>() |                |                       |   |
|----------------------------------------------------------------------------------------------------|----------------|-----------------------|---|
| 2 → @ @mb*.sui<br>POP                                                                                                    | アカウント情報        | ールボックスの特性 詳細 (        | 3 |
|                                                                                                    | アカウントの種類:      | POP                   |   |
|                                                                                                    | 説明:            | @mb*.suisui.ne.jp     |   |
|                                                                                                    | メールアドレス:       | test@mb*.suisui.ne.jp |   |
|                                                                                                    | 氏名:            | 氏名                    |   |
| <b>4</b> →                                                                                                    | 受信用メールサーバ:     | mbx.suisui.ne.jp      |   |
|                                                                                                    | ユーザ名:          | test@mb*.suisui.ne.jp |   |
|                                                                                                    | パスワード:         | •••••                 |   |
| 送信                                                                                                    | 『用メールサーバ(SMTP) | / なし                  |   |
|                                                                                                    |                | SMTP サーバリストを編集        |   |
|                                                                                                    |                |                       |   |
|                                                                                                    |                |                       |   |
|                                                                                                    |                |                       |   |
| + -                                                                                                    |                |                       |   |
|                                                                                                    |                |                       | ? |

②左メニューから設定を変更するアカ ウントを選択する。 ③"アカウント情報"を選択する。 ④メールアドレスや受信用メールサーバ などの設定情報を確認し、入力する。

○アカウント画面が表示されます。

①画面左上の"アカウント"をクリック

①"詳細"をクリックする。

②ポートや認証などの項目を 右図のように入力する。

【推奨設定】

# ■アカウント情報の設定確認

メーラー設定

| @ @mb*.sui     アカウント情報     メールボックスの特性     詳細       ② アカウント情報     メールボックスの特性     詳細 |
|------------------------------------------------------------------------------------|
| <ul> <li>✓ 新着メッセージを自動的に受信するときに含める</li> </ul>                                       |
| ✓ メッセージ受信後にメッセージのコピーをサーバから削除: 1週間後 今すぐ削除                                           |
| メッセージのサイズが KB を超えるときに警告                                                            |
| 2 > 以下の詳細オプションを変更するときは、事前にシステム管理者に確<br>認してください。                                    |
| ポート: 110 SSL を使用                                                                   |
| 認証: パスワード                                                                          |
| ▼ ゼキュリティ保護されていない認証を計可                                                              |
|                                                                                    |
|                                                                                    |
|                                                                                    |
| ?                                                                                  |
|                                                                                    |
|                                                                                    |

### 【推奨設定】

# ■アカウント情報の設定確認

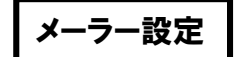

|                                      | アカウント                          |  |  |  |
|--------------------------------------|--------------------------------|--|--|--|
| 🔲 🧿 ⇔ 🕼 🚎 🖊 Gran 🞌                   |                                |  |  |  |
| ー般 アカウント 迷惑メール フォントとカラー 表示 作成 署名 ルール |                                |  |  |  |
|                                      |                                |  |  |  |
| @mb*.sui                             | アカウント情報 メールホックスの特性 詳細          |  |  |  |
|                                      | ✓ このアカウントを使用                   |  |  |  |
|                                      | アカウントの種類: POP                  |  |  |  |
|                                      | 説明: @mb*.suisui.ne.jp          |  |  |  |
|                                      | メールアドレス: test@mb*.suisui.ne.jp |  |  |  |
|                                      | 氏名: 氏名                         |  |  |  |
|                                      |                                |  |  |  |
|                                      | 受信用メールサーバ: mbx.suisui.ne.jp    |  |  |  |
|                                      | ユーザ名: test@mb*.suisui.ne.jp    |  |  |  |
|                                      | パスワード:                         |  |  |  |
|                                      |                                |  |  |  |
|                                      | 送信用メールサーバ(SMTP) ✓ なし           |  |  |  |
| 1                                    | SMTP サーバリストを編集                 |  |  |  |
|                                      |                                |  |  |  |
|                                      |                                |  |  |  |
|                                      |                                |  |  |  |
|                                      |                                |  |  |  |
|                                      |                                |  |  |  |
|                                      | ?                              |  |  |  |
|                                      |                                |  |  |  |

"アカウント"の画面より

① "送信用メールサーバ(SMTP)"の プルダウンメニューをクリックし、"SMTP サーバリストの編集"を選択する。

【推奨設定】

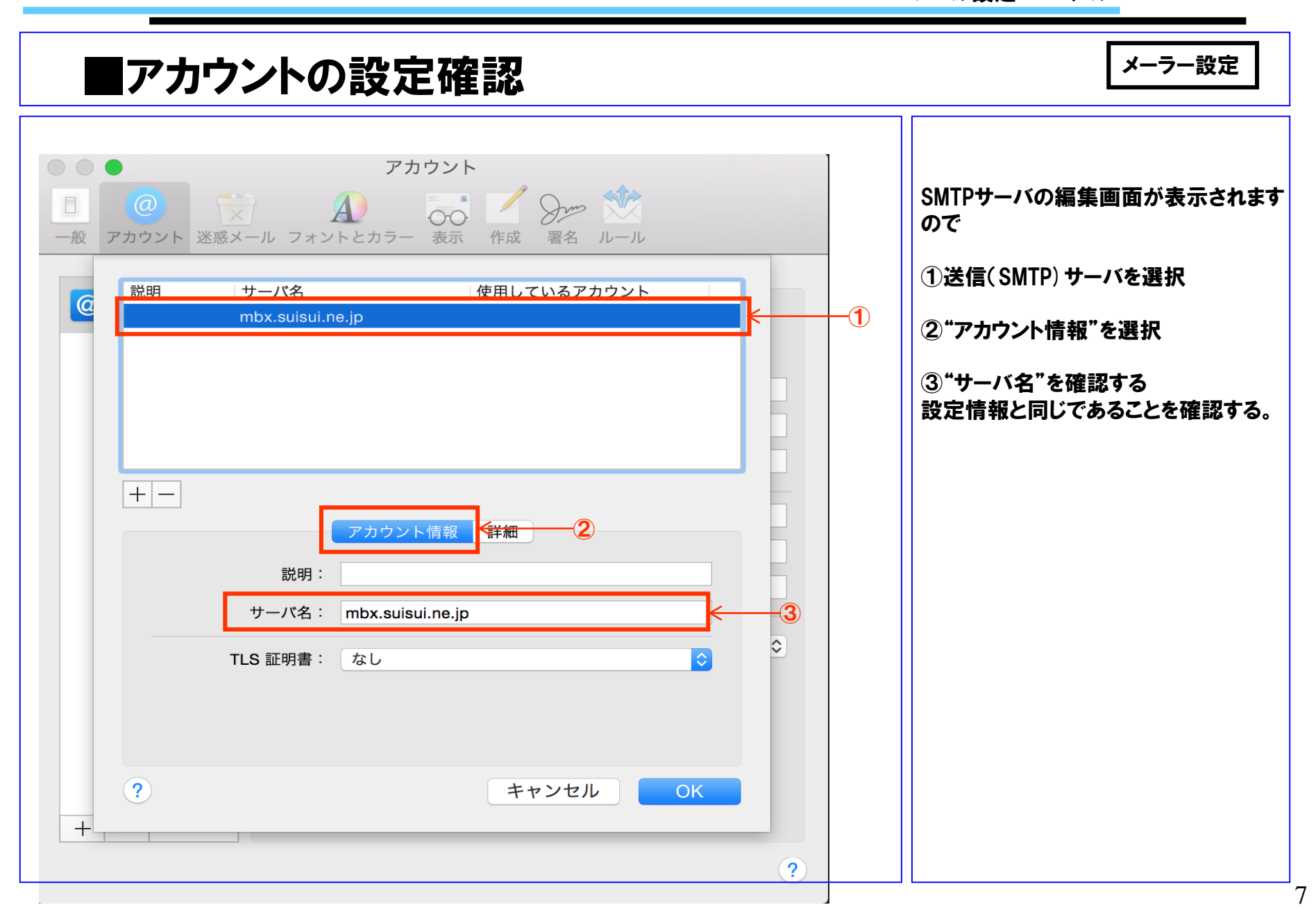

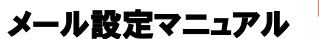

【推奨設定】

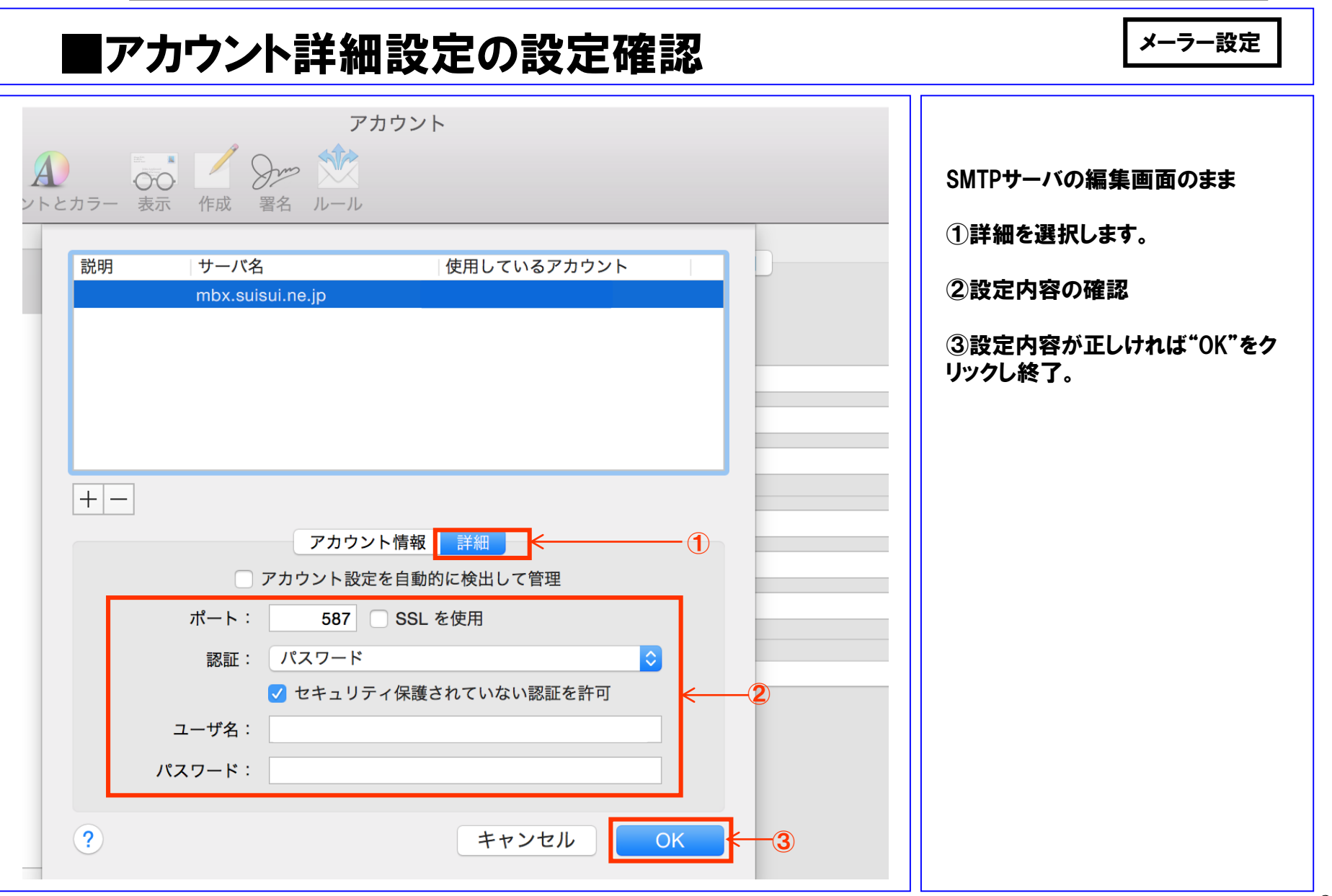